# **Download, Installation und Einrichtung von Nettalk**

| 1. Download von Nettalk                      | Seite 1 |
|----------------------------------------------|---------|
| 2. Installation mit Setup                    | Seite 2 |
| 3. Installation der USB-Version (ohne Setup) | Seite 6 |
| 4. Installation des SSL-Plug-In's            | Seite 7 |
| 5. Einrichtung des inselLEBEN - Servers      | Seite 8 |

## 1. Download von Nettalk

Nettalk kann direkt von der Seite des Programmierers unter

http://www.ntalk.de

heruntergeladen werden.

Der Download-Bereich findet sich links im Menü in der Kategorie "•Nettalk". Es werden mehrere Versionen zum Download angeboten. Wir gehen in diesem Dokument auf die Versionen

- mit Setup
- Für USB-Stick

ein.

Nettalk wurde von uns unter folgenden Betriebssystemen getestet und erwies sich als lauffähig:

- Windows 7,
- Windows 8, und
- Windows 10.

# 2. Installation mit Setup

Im Download-Verzeichnis ist die Datei setup (oder setup.exe) zu finden, welche mit einem Doppelklick gestartet wird.

Eine Rückfrage von Windows wird mit "Ja" beantwortet.

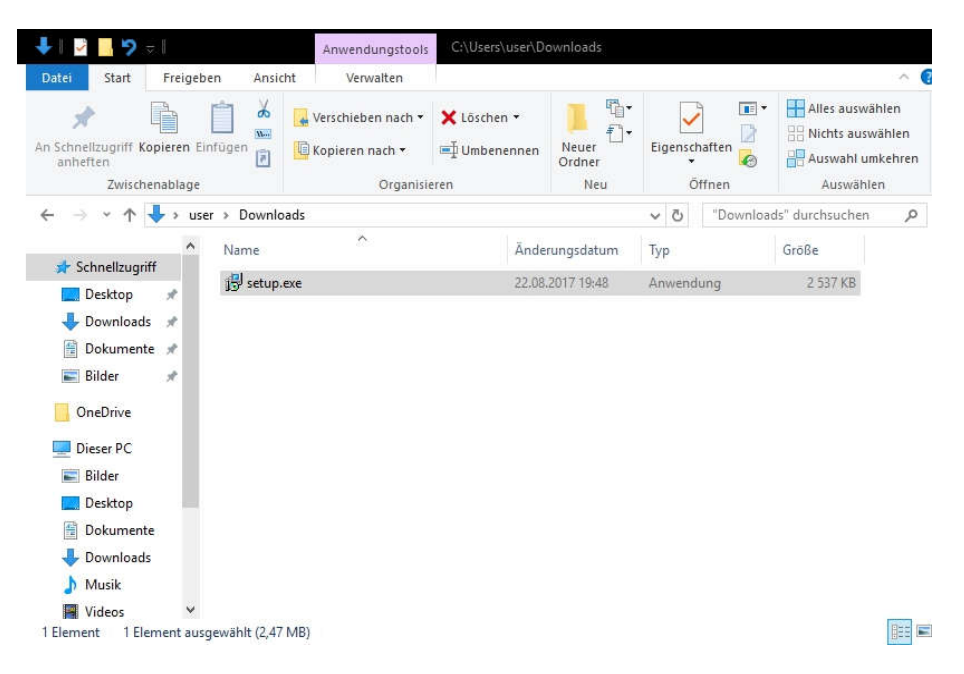

Als nächstes "Deutsch als Setup-Sprache auswählen und auf "OK" Klicken

| Setup-S | orache auswählen                                             | ×                        |
|---------|--------------------------------------------------------------|--------------------------|
| 12      | Wählen Sie die Sprache aus,<br>Installation benutzt werden s | die während der<br>soll: |
|         | Deutsch                                                      | ~                        |
|         | ОК                                                           | Abbrechen                |

Wenn der Assistent gestartet ist, einfach auf "weiter" klicken.

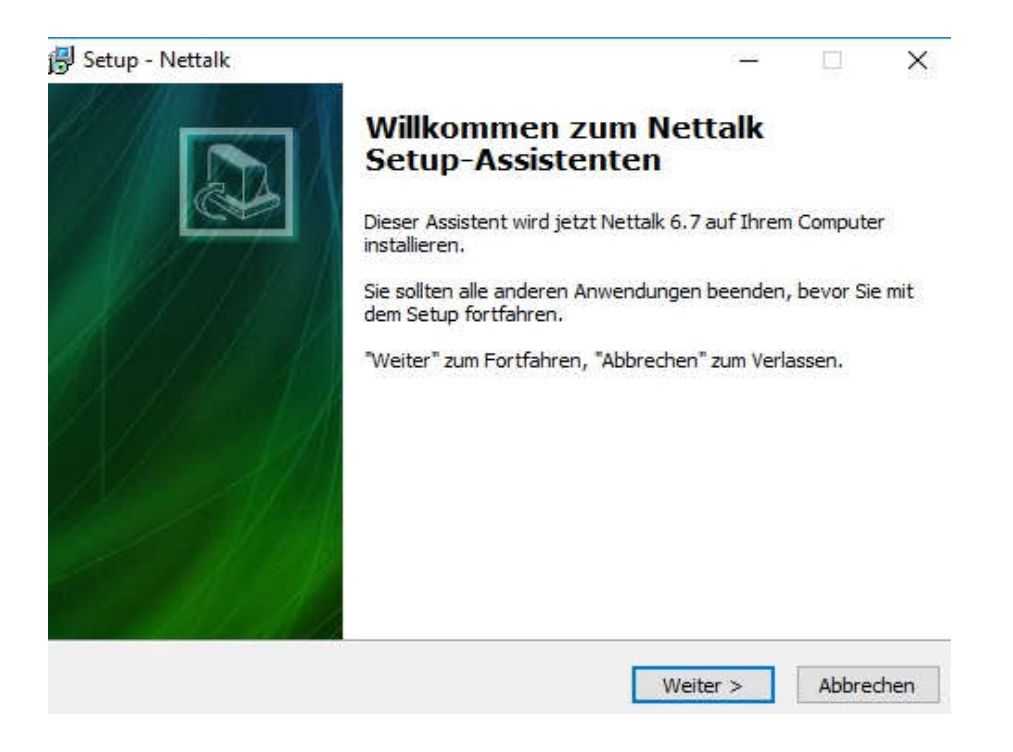

Den vorgeschlagenen Pfad übernehmen oder einen eigegen Pfad (wie z.B. C:\Nettalk) eintragen und auf "weiter" klicken

| 🗟 Setup - Nettalk                                                                           |                 | 7 <u>44</u> |            | ×    |
|---------------------------------------------------------------------------------------------|-----------------|-------------|------------|------|
| Ziel-Ordner wählen                                                                          |                 |             |            |      |
| Wohin soll Nettalk installiert werden?                                                      |                 |             | (          |      |
| Das Setup wird Nettalk in den folgenden Ord                                                 | ner installiere | en.         |            |      |
| Klicken Sie auf "Weiter", um fortzufahren. Klicken Sie<br>anderen Ordner auswählen möchten. | auf "Durchsu    | chen", fall | s Sie eine | n    |
| C:\Program Files (x86)\Nettalk6                                                             |                 | Durchsu     | uchen      | 1    |
| Mindastans 6.2 MR fisiar Speicharnlata ist arfordarlich                                     |                 |             |            |      |
| Mindestens 6,2 MB freier Speicherplatz ist erforderlich                                     |                 |             |            |      |
| < Zurüc                                                                                     | c Weit          | ter >       | Abbre      | chen |

### Die vorgeschlagenen Aufgaben mit "weiter" übernehmen

| 🚽 Setup - Nettalk                                                                                                    | ( <u>144</u> |             | ×    |
|----------------------------------------------------------------------------------------------------|--------------|-------------|------|
| Zusätzliche Aufgaben auswählen                                                                                                 |              |             |      |
| Welche zusätzlichen Aufgaben sollen ausgeführt werden?                                                                         |              | 6           |      |
| Wählen Sie die zusätzlichen Aufgaben aus, die das Setup währer<br>Nettalk ausführen soll, und klicken Sie danach auf "Weiter". | nd der Insta | llation vor | 1    |
| Zusätzliche Verknüpfungen:                                                                                                    |              |             |      |
| Verknüpfung auf dem Desktop erstellen                                                                                          |              |             |      |
| Autostart                                                                                                    |              |             |      |
| Verknüpfungen:                                                                                                    |              |             |      |
| Für jeden Benutzer des Computers                                                                                               |              |             |      |
| O Nur für diesen Benutzer des Computers                                                                                        |              |             |      |
| Weitere Einstellungen:                                                                                                    |              |             |      |
| 🗹 Wöchentlich nach Updates schauen                                                                                             |              |             |      |
|                                                                                                    |              |             |      |
|                                                                                                    |              | F           |      |
| < Zurück We                                                                                                    | eiter >      | Abbre       | chen |

### In der Zusammenfassung auf "Installieren" klicken

| 🕞 Setup - Nettalk                                                                                                    | /44      |         | ×          |
|----------------------------------------------------------------------------------------------------|----------|---------|------------|
| Bereit zur Installation.                                                                                                    |          |         |            |
| Das Setup ist jetzt bereit, Nettalk auf Ihrem Computer zu installieren.                                                         |          | 0       |            |
| Klicken Sie auf "Installieren", um mit der Installation zu beginnen, ode<br>um Ihre Einstellungen zu überprüfen oder zu ändern. | r auf "Z | urück", |            |
| Ziel-Ordner:                                                                                                    |          | ~       | 1          |
| C:\Program Files (x86)\Wettalk6                                                                                                 |          |         |            |
| Zusätzliche Aufgaben:                                                                                                    |          |         |            |
| Zusätzliche Verknüpfungen:                                                                                                    |          |         |            |
| Autostart                                                                                                    |          |         |            |
| Verknüpfungen:                                                                                                    |          |         |            |
| Fur jeden Benutzer des Computers<br>Weitere Einstellungen:                                                                      |          |         |            |
| Wöchentlich nach Updates schauen                                                                                                |          |         |            |
|                                                                                                    |          |         | 0          |
| <                                                                                                    |          | 2       |            |
|                                                                                                    |          |         | -          |
|                                                                                                    |          |         | ale anno 1 |
| < Zuruck Installier                                                                                                    | en       | Abbre   | cnen       |

Wenn die Installation beendet ist, den Assistenten mit "Fertigstellen" beenden

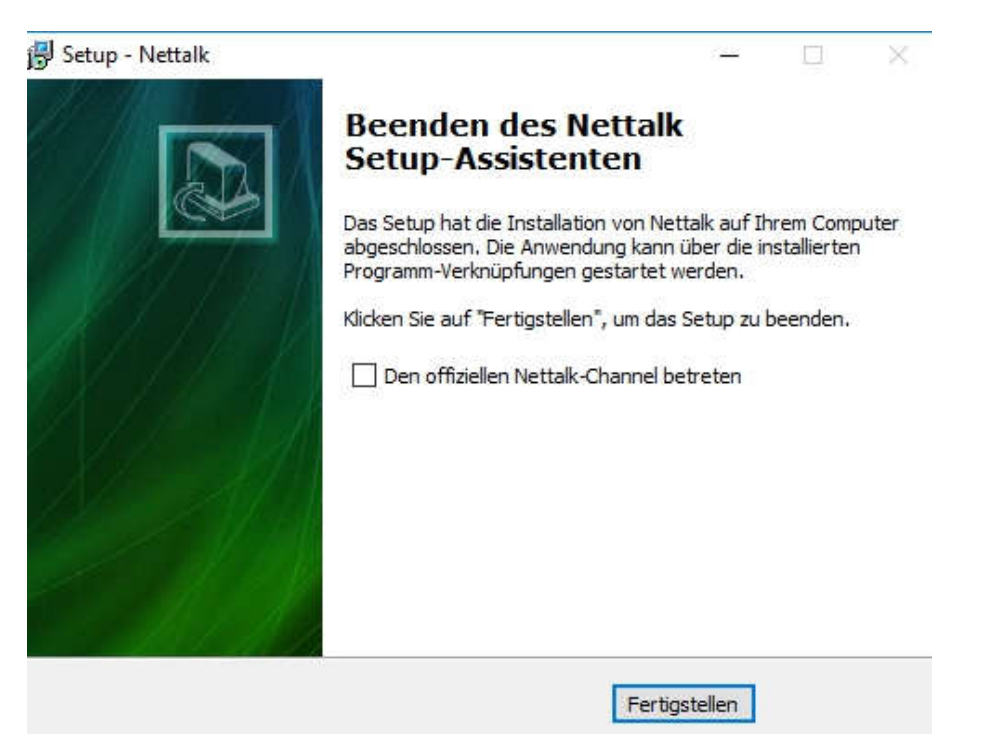

Auf dem Desktop findet sich jetzt das Programmsymbol für Nettalk. Das Programm mit einem Doppelklick auf das Symbol starten.

Anschließend mit der Einrichtung wie im Abschnitt "Einrichtung" beschrieben weitermachen.

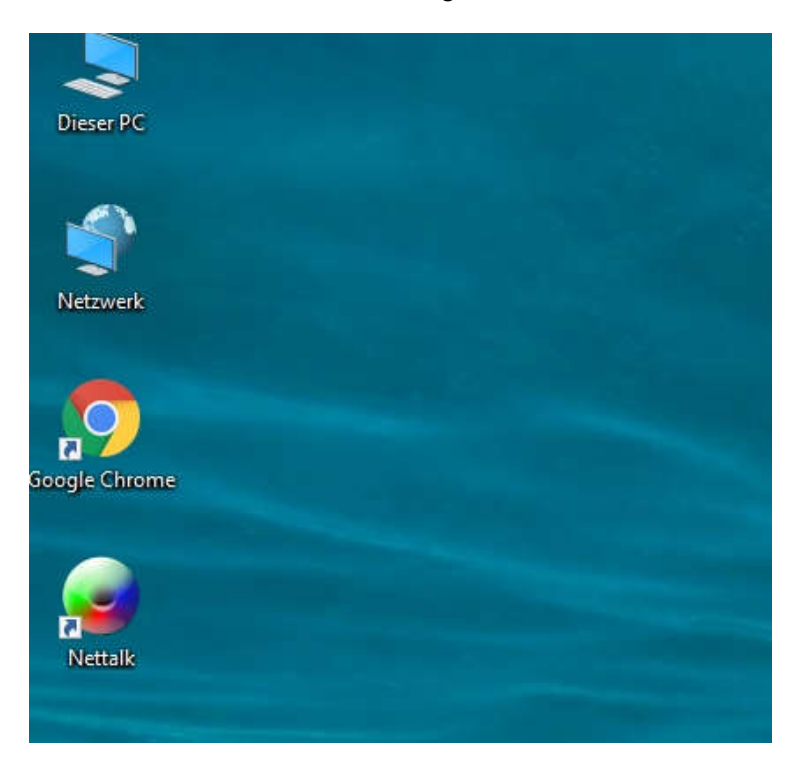

### 3. Installation der USB-Version

Nach dem Download der Version für den USB-Stick findet sich die Datei "**Nettalk6usb.zip**" im Download-Verzeichnis.

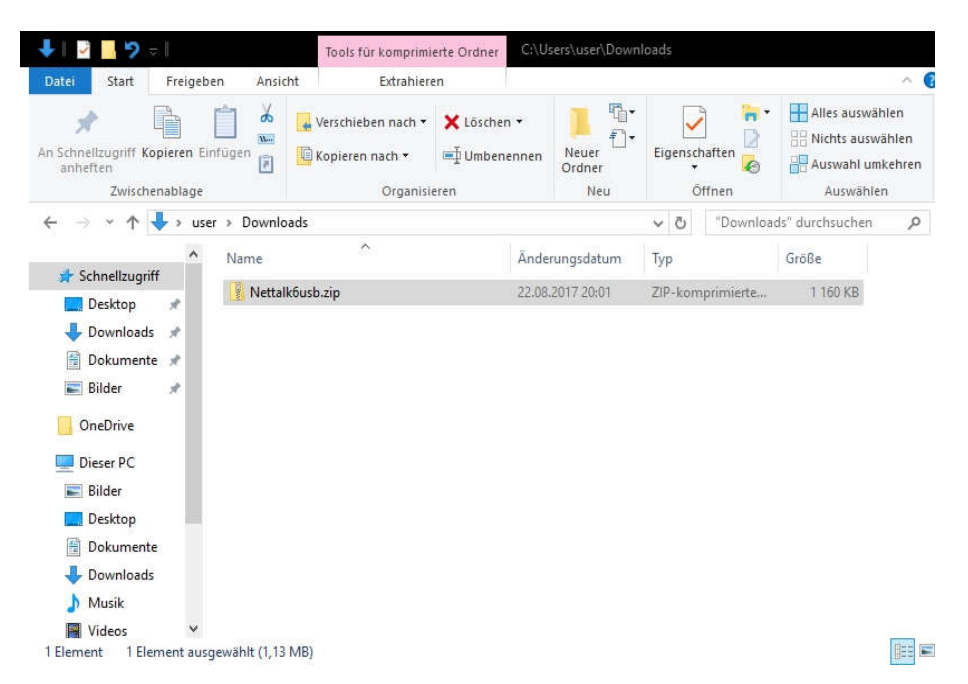

Auf diese Datei einmal mit der **RECHTEN** Maustaste klicken. Dann auswählen "Alle extrahieren..."

Es folgt dann ein Eingabefenster, wo man am einfachsten den Pfad zu "C:\Nettalk6usb" verkürzt und auf "Extrahieren" klickt.

| ZIP-komprimierte Ordner extrahieren                 |                        |
|-----------------------------------------------------|------------------------|
| Wählen Sie ein Ziel aus und klicken S               | Sie auf "Extrahieren". |
| Dateien werden in diesen <u>O</u> rdner extrahiert: |                        |
| C:\Nettalk6usb                                      | Durchsuchen            |
| ☑ D <u>a</u> teien nach Extrahierung anzeigen       |                        |
| ☑ D <u>a</u> teien nach Extrahierung anzeigen       |                        |
| ☑ D <u>a</u> teien nach Extrahierung anzeigen       |                        |
| ☑ D <u>a</u> teien nach Extrahierung anzeigen       |                        |
| ☑ D <u>a</u> teien nach Extrahierung anzeigen       |                        |

Nachdem der Vorgang abgeschlossen ist, öffnet sich ein Fenster mit dem Verzeichnis C: \Nettalk6usb. Hier einen Doppelklick auf die Datei Nettalk (oder Nettalk.exe) machen, und Nettalk wird gestartet.

| atei Start Freigeb                                        | en Ansicht    | Verwalten              |                             |                       |          |            |                 | 0                    |
|-----------------------------------------------------------|---------------|------------------------|-----------------------------|-----------------------|----------|------------|-----------------|----------------------|
| Schnellzugriff Kopieren Eir<br>anheften<br>Zwischenablage | nfügen        | Verschieben nach 🔹     | × Löschen →<br>■ Umbenennen | Neuer<br>Neuer<br>Neu | Eigensch | naften     | Alles auswähl   | len<br>hlen<br>:ehre |
| - → ~ ↑ <mark>→</mark> → Die                              | ser PC → Loka | ler Datenträger (C:) > | Nettalkõusb                 |                       | 5 ~      | "Nettalk6u | sb" durchsuchen | 5                    |
| 🕹 Downloads 🖈 ^                                           | Name          | ^                      | Ände                        | rungsdatum            | Тур      |            | Größe           |                      |
| 🗎 Dokumente 🖈                                             | Deutsch       | ulna                   | 22.08                       | 2017 20:05            | UI NG-D  | atei       | 17 KB           |                      |
| 📰 Bilder 🛛 🖈                                              | English.u     | ling                   | 22.08                       | 2017 20:05            | ULNG-D   | atei       | 15 KB           |                      |
| OneDrive                                                  | French.u      | Ing                    | 22,08                       | 2017 20:05            | ULNG-D   | atei       | 17 KB           |                      |
| - OneDrive                                                | 📄 Italian.ul  | ng                     | 22.08.                      | 2017 20:05            | ULNG-D   | atei       | 16 KB           |                      |
| 💻 Dieser PC                                               | 🐻 Languag     | e.ini                  | 22.08                       | 2017 20:05            | Konfigu  | ationsein  | 1 KB            |                      |
| 📰 Bilder                                                  | Magyar.       | ulng                   | 22.08                       | 2017 20:05            | ULNG-D   | atei       | 17 KB           |                      |
| Desktop                                                   | Msg.wav       | ·                      | 22.08                       | 2017 20:05            | WAV-Da   | tei        | 186 KB          |                      |
| Dokumente                                                 | 🗋 Nederlar    | nds.uIng               | 22.08                       | 2017 20:05            | ULNG-D   | atei       | 16 KB           |                      |
| Downloads                                                 | 🥑 Nettalk.e   | exe                    | 22.08                       | 2017 20:05            | Anwend   | ung        | 2 032 KB        |                      |
| - Downloads                                               | 📓 Nettalk.i   | ni                     | 22.08                       | 2017 20:05            | Konfigu  | ationsein  | 2 KB            |                      |
| Musik                                                     | 📄 Nettalkg    | b.jpg                  | 22.08                       | 2017 20:05            | JPG-Date | ei         | 171 KB          |                      |
| Videos                                                    | PORT.DL       | L                      | 22.08                       | 2017 20:05            | Anwend   | ungserwe   | 45 KB           |                      |
| 🏪 Lokaler Datenträ                                        | 📓 Runmoo      | elini                  | 22.08                       | 2017 20:05            | Konfigu  | ationsein  | 1 KB            |                      |
| 🕳 Lokaler Datenträ                                        | Russian.      | ulng                   | 22.08                       | 2017 20:05            | ULNG-D   | atei       | 19 KB           |                      |
| ~                                                         | Servers in    | ni                     | 22 NR                       | 2017 20-05            | Konfigu  | ationsein  | 6 KR            | 12000                |

Anschließend mit der Einrichtung wie unten im Abschnitt "Einrichtung" beschrieben fortfahren.

#### Anmerkung:

Das Verzeichnis "Nettalk6usb" kann vor dem Programmstart z.B. auf einen USB-Stick kopiert werden.

### 4. Installation des SSL-Plug-In's

#### Wichtig: Nettalk funktioniert auch ohne das SSL-Plug-In einwandfrei.

Wer nicht weiß wozu das SSL-Plug-In dient, einfach die Finger davon lassen, Dann braucht man es nicht.

Zur Installation des Plug-In's müssen die drei .dll-Dateien aus dem zip-Archiv in den Programmordner von Nettalk kopiert werden.

Nach dem Neustart von Nettalk ist die SSL-Option im Verbindungsassistent verfügbar.

# 5. Einrichtung des inselLEBEN - Servers

Wenn Nettalk startet, öffnet sich als erstes der Reiter "Server".

- In der Variante mit Setup ist hier bereits ein Server namens "Nettalk" definiert. Dieser kann ignoriert werden.
- In der USB-Version ist der Reiter Server in der Regel leer.

|           | - tou -              | 1.05            |           |           | 12047       | 0.0 |
|-----------|----------------------|-----------------|-----------|-----------|-------------|-----|
| N 🐨 🖭 🛛   | 👔 🖾 Räume – 🏰 Farben | S Einstellungen | 8 😫 斗     | ! 🔌 😤     |             |     |
| Server    |                      |                 |           |           |             |     |
| zeichnung | Server               | Status          | Verwendet | Erstellt  | Automatisch |     |
| Nettalk   | irc.ntalk.de         |                 |           | Unbekannt | Nein        |     |
|           |                      |                 |           |           |             |     |
|           |                      |                 |           |           |             |     |
|           |                      |                 |           |           |             |     |
|           |                      |                 |           |           |             |     |
|           |                      |                 |           |           |             |     |
|           |                      |                 |           |           |             |     |
|           |                      |                 |           |           |             |     |
|           |                      |                 |           |           |             |     |
|           |                      |                 |           |           |             |     |
|           |                      |                 |           |           |             |     |
|           |                      |                 |           |           |             |     |
|           |                      |                 |           |           |             |     |
|           |                      |                 |           |           |             |     |
|           |                      |                 |           |           |             | -   |
|           |                      |                 |           |           |             |     |
|           |                      |                 |           |           |             |     |
|           |                      |                 |           |           |             |     |
|           |                      |                 |           |           |             |     |

Zur Einrichtung eines Servers klickt man links oben auf das grüne Pluszeichen. Es öffnet sich das Fenster "Neue Verbindung".

| Server    | -                 |                                          |             |   |
|-----------|-------------------|------------------------------------------|-------------|---|
| zeichnung | Neue Verbindung   | . ×                                      | Automatisch |   |
| , Nettalk | and the factor    | Bezeichnung für die Verbindung:          | Nein        |   |
|           |                   | Bezeichnung des Netzes verwenden         |             |   |
|           | Z                 | C Eigene Bezeichnung festlegen           |             |   |
|           |                   | Verbindung1                              |             |   |
|           | the second second |                                          |             |   |
|           |                   | IP oder Name des Servers:                |             |   |
|           |                   | ~                                        |             |   |
|           |                   |                                          |             |   |
|           | 100               | Port des Servers:                        |             |   |
|           | 12.11             | 6667                                     |             |   |
|           |                   | UITE-8 für Nachrichten nutzen            |             |   |
|           | Let 1             | Alle Daten zum Server in LITE 8 codieren |             |   |
|           | 22/1/1/           |                                          |             |   |
|           |                   | < Zurück Weiter > Abbrechen              |             | 1 |
|           |                   |                                          |             |   |

"Eigene Bezeichnung festlegen" markieren und *inselLEBEN* eintragen. Bei "IP oder name des Servers" ist einzugeben: irc.inselleben.chat "Port des Servers" sollte auf **6667** stehen. Die beiden UTF-8 Häkchen sollten markiert sein. Dann ein Klick auf "weiter"

| Server    | N                     |                                                                                                    |             |
|-----------|-----------------------|----------------------------------------------------------------------------------------------------|-------------|
| zeichnung | Neue Verbindung       | • ×                                                                                                    | Automatisch |
| Nettalk   | and the fairs         | Bezeichnung für die Verbindung:                                                                                                    | Nein        |
|           |                       | O Bezeichnung des Netzes verwenden                                                                                                    |             |
|           | $ \Sigma $            | Eigene Bezeichnung festlegen                                                                                                    |             |
|           |                       | chatisland                                                                                                    |             |
|           | 1 × 1                 | Landard and the second second s |             |
|           | 11-1-16               | IP oder Name des Servers:                                                                                                    |             |
|           | 1                     | irc.chatisland.xyz 🗸                                                                                                    |             |
|           | 1                     |                                                                                                    |             |
|           | and the second second | Port des Servers:                                                                                                    |             |
|           | 1 1 1 1 1 1           | 6667                                                                                                    |             |
|           | 13/04                 | 🗹 UTF-8 für Nachrichten nutzen                                                                                                    |             |
|           | 28 A A                | ☑ Alle Daten zum Server in UTF-8 codieren                                                                                                    |             |
|           | - ACCORDAN            |                                                                                                    |             |
|           |                       | < Zurück Weiter > Abbrechen                                                                                                    |             |

Auf der folgenden Maske ist der eigene Nickname in den Feldern "Nickname" und "User-ID" einzutragen. Unter "Richtiger Name" kann ein Nickname, Vorname oder sonstiges eingetragen werden. Danach ein Klick auf "weiter".

| Server   | Terror and the second                                                                                           |                   |           |             |
|----------|----------------------------------------------------------------------------------------------------|-------------------|-----------|-------------|
| eichnung | Neue Verbindung                                                                                                 | e                 | ×         | Automatisch |
| Vettalk  | and the start of the start of the start of the start of the start of the start of the start of the start of the | Nick-Name:        |           | Nein        |
|          |                                                                                                    | dasistmeinnick    |           |             |
|          | A                                                                                                    | Passwort*:        |           |             |
|          | 1000                                                                                                    |                   |           |             |
|          | C AL                                                                                                    | Urar ID*          |           |             |
|          | 111-16                                                                                                    | User-ID":         |           |             |
|          |                                                                                                    | dasistmeinnick    |           |             |
|          |                                                                                                    | Richtiger Name*:  |           |             |
|          |                                                                                                    | das ist mein Name |           |             |
|          |                                                                                                    | Server-Passwort*: |           |             |
|          | 12/1/                                                                                                    |                   |           |             |
|          | 2/1/1/                                                                                                    |                   |           |             |
|          |                                                                                                    | < Zurück Weiter > | Abbrechen |             |
|          |                                                                                                    |                   |           |             |

Auf der nächsten Seite ist unter "Sonstige Befehle nach dem Login" /join #lounge einzutragen. Darunter beide Häkchen setzen und auf "Fertigstellen" klicken.

| Server           |                       | Einstellung                       | en 🖭 🚨 🖃                              |           | 1          | 1 |
|------------------|-----------------------|-----------------------------------|---------------------------------------|-----------|------------|---|
| leu<br>zeichnung | Neue Verbindung       |                                   |                                       | ×         | Automatisc | h |
| Nettalk          | and the second second | Sonstige Befehle                  | nach dem Login*:                      |           | Nein       |   |
|                  | A                     | /join #loun                       | ge                                    | C         |            |   |
|                  | I I                   | ☑ Unsichtbare \<br>☑ Verbindung g | 'erbindung aufbau<br>leich herstellen | ien       |            |   |
|                  |                       | < Zurück                          | Fertig stellen                        | Abbrechen |            |   |

Nettalk hat sich jetzt automatisch zum inselLEBEN-Server verbunden und man kann sofort loslegen.

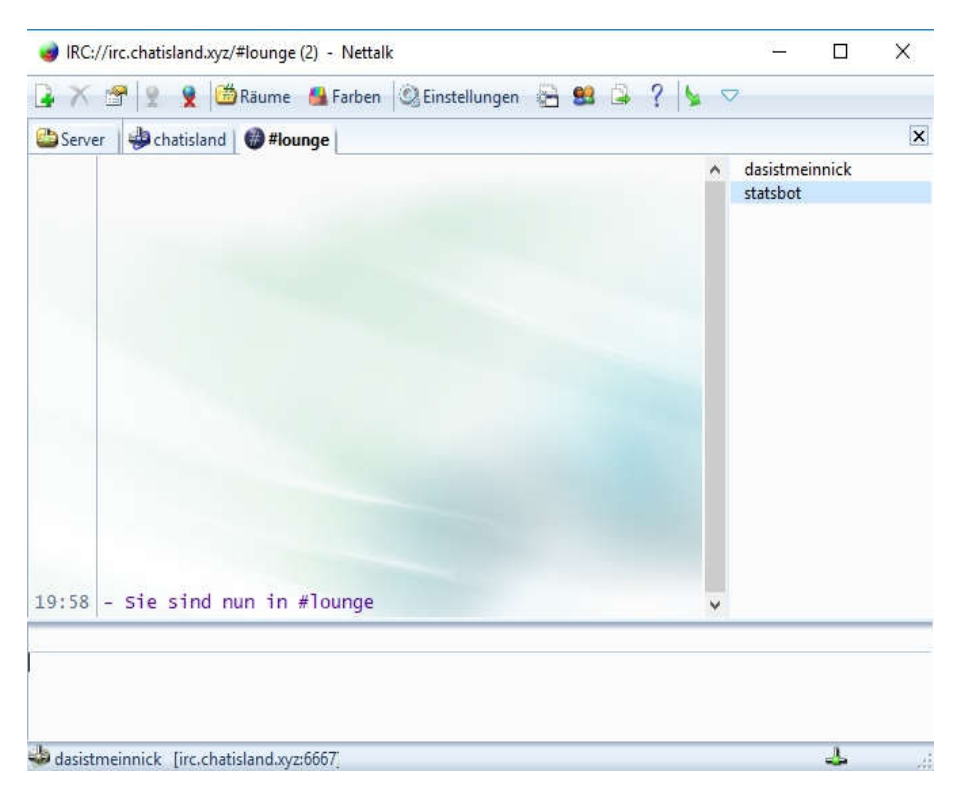

Nach einem neuerlichen Start von Nettalk kommt man wieder in den Reiter "Server". Hier mit einem Doppelklick auf "inselLEBEN" die Verbindung mit unserem Chat starten.

| 🤰 🗙 🕾 💱 🕴    | 👷 🛗 Räume 🛛 🔮 Farben 🖉 | Einstellungen | 🖹 😫 斗 🕴    | ? 🖌 🗢      |             |  |
|--------------|------------------------|---------------|------------|------------|-------------|--|
| Server       |                        |               |            |            |             |  |
| Bezeichnung  | Server                 | Status        | Verwendet  | Erstellt   | Automatisch |  |
| L Nettalk    | irc.ntalk.de           |               |            | Unbekannt  | Nein        |  |
| 🕹 chatisland | irc.chatisland.xyz     |               | 22.08.2017 | 22.08.2017 | Nein        |  |
|              |                        |               |            |            |             |  |
|              |                        |               |            |            |             |  |
|              |                        |               |            |            |             |  |

#### Hinweis:

Auch andere Chatserver können auf die soeben beschriebene Art und Weise eingerichtet werden.

Als Beispiel wollen wir hier den beliebten Motherless-Chat nehmen, für den in den Feldern des Verbindungsassistenten folgende Angaben einzutragen sind:

| IP oder Name des Servers:chaPort des Servers:666Nick-Name: <me< td="">Passwort:<me< td="">User-ID:<me< td="">Richtiger Name:<we< td="">Server-Passwort:<me< td="">Sonstige Befehle nach dem Login:\$joi</me<></we<></me<></me<></me<> | <pre>&gt;7 ein motherless user&gt; ein motherless passwort&gt; ein motherless user&gt; as ich eintragen will&gt; ein motherless passwort&gt; in #deutsch</pre> |
|----------------------------------------------------------------------------------------------------|----------------------------------------------------------------------------------------------------|
|----------------------------------------------------------------------------------------------------|----------------------------------------------------------------------------------------------------|